# نع اهحالصإو ءاطخألا فاشكتسال RADKit دادعإ ىلع دعب HyperFlex

### تايوتحملا

| <u>قمدق مل ا</u>                                                           |
|----------------------------------------------------------------------------|
| <u>ةي، س.اس.أ تامول عم</u>                                                 |
| <u>؟تكدار وه ام</u>                                                        |
| RADKit J HX؟ اذامِل                                                        |
| <u>RADKit ل. باق م Intersight</u>                                          |
| <u>ىوتسمليا قعيفر قماع قرظن</u>                                            |
| <u>ل اصتال ل عطي طختا ا مسرل ا</u>                                         |
| <u>تانوكمل</u>                                                             |
| <u>رياض جت</u>                                                             |
| <u>امعابتا ہجي يتا، تاوطخا، مارع قماع قرظن</u>                             |
| <u>اەتېپثتو RADKit ةمدخ لېزنت .1 ةوطخلا</u>                                |
| (Bootstrap) <u>يا وألا دادعالاا عارجاو RADKit ةمدخ ليغشت عدب .2 ةوطخلا</u> |
| RadkIt Cloud مادختساب كب قصاخل! RADKit قمدخ ل.يجست .3 قوطخل!               |
| <u>قېاەن طاق،نو قزمچاً قفاضا. 4 قوطخلا</u>                                 |
| <u>ADKit ی.ل.ع TAC SR مادختسا</u>                                          |
| <u>مدخ فرعم ريفوت 1. RADKit</u>                                            |
| <u>دعب نع مدختسم ةفاض  .2</u>                                              |
| <u>قل ص تاذ تامول عم</u>                                                   |

### ةمدقملا

ةئيب ءاطخأ فاشكتسال RADKit ةئيب دادعإو ليغشتلا ءدب ةيفيك دنتسملا اذه حضوي دعب نع امحالصإو Cisco HyperFlex

# ةيساسأ تامولعم

TAC لبق نم مادختسالل كتئيب دادعإ ةيفيك حرش وه دنتسملا اذه نم يسيئرلا ضرغلا نم ةدافتسالل RADKit انم قدافتسالل

#### ؟تكدار وه ام

RADKit زَزعو ،كتزهجأ ةجلاعمل ةيرذج ةديدج ةقيرط بَّرج .ةكبشلا ىوتسم ىلع قيسنت وه تامدخ Cisco كتايناكمإ عّسوو ،كيدل.

/RADKit انه https://radkit.cisco.com لوح تامولعملا نم ديزم ىلع روثعلا نكمي:

### RADKit J HX؟ اذامل

نوكتي ESXi و UCS مداوخو ةيفيلاا ةينيبلا تالصوملا :ةديدع تانوكم نم Cisco HyperFlex و SCVMs و VCenter عمجت نأ جاتحت ةفلتخم ةزمجأ نم تامولعملا ،تالاحلا نم ريثك يف SCVMs و vCenter و رومب قديدج تامولعم رفوت مزلي دق ،اهلحو تالكشملا فاشكتسأ نم مغرلا ىلع .طبرتو (قريبك) معد مزح بلج لالخ نم وألا تك ولافتي (قليوط) لمع قسلج ربع كلذب مايقلاو تقولا (قريبك) معد مزح بلج لالخ نم وألا عف رثكألا امئاد نوكت ال قي ولافتي المعامين المعامين المعات المعامين المعامين المعالين المعامين المعامين المعامين المعامين المعامين المعامين المعامين المعامين المعامين المعامين المعامين المعامين المعامين المع المعان المعامين المعامين المعامين المعامين المعامين المعامين المعامين المعامين المعامين المعامين المعامين المعامي المعامين المعامين المعامين المعامين المعامين المعاميين المعامي المعامين المعامين المعامين المعامين المعامين المعامي المع

#### Intersight لباقم RADKit

نم ديدعلا رفوي امم ،HyperFlex تاعومجمل ةيسيئرلا لاصتالا ةقيرط Intersight ىقبي ةيقابتسالا ةبقارملاو دعب نع سايقلاو تالجسلل يئاقلتلا عيمجتلا لثم دئاوفلا ةفورعملا يرخالا تاهيبنتلاو ةزمجألا لجأ نم كتئيبل.

نأ الإ،"نينيعلا نيب لاصتالا" ةزيمب قلصتم HX تاعومجم نم ريثكلا نأ نم مغرلا ىلعو تاعومجم رشن ىلإيسيئر لكشب يلاحلا تقولا يف فدهت "نيرايعلا نيب لاصتالاا" قزيم تامولعمو معدلا مزح عمج ىلع قردقلا Intersight حيتي اهتبقارمو اهتنايصو HyperFlex جمانرب امحالصإو ءاطخألا فاشكتسال قديج قيادب قطقن نوكت ام قداع يتلاو ،دعب نع سايقلا المحالص لمع قسلج TAC سدنهم مدختسي ثيح ،رشابم لكشب اهحالصإو ءاطخألاا فاشكتسال اهنكلو Intersight لحم لحت ال يهو اهناكم يف TAC يتأتف ،يكيسالك ويرانيس يف وأ قيلعافت قسلج مادختساب ام المحالصإو ءاطخألا فاشكتسال

### ىوتسملا ةعيفر ةماع ةرظن

لاصتالل يطيطختلا مسرلا

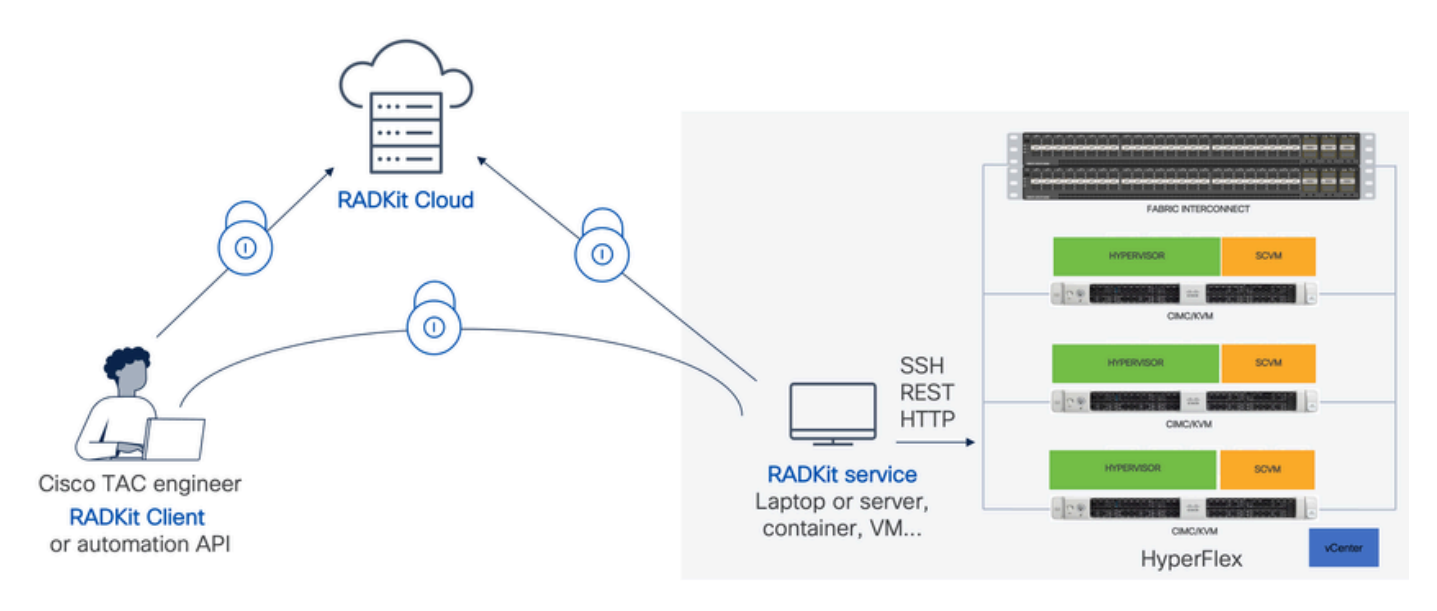

- ةمدخ نوكم RADKit: ةمدخ ملائة العامة المالة المالة المالة المالة المالة المالة المالة المالة المالية المالي ا قزهجألاا يف لماكلا مكحتلا ةيناكمإب ظفتحت كنإف ،ءالمعلا دحأ كتفصب .كيدل HX قفاضتسإ نكمي .تقولا كلذ يف اهيلإ لوصولا المنكمي نمو اهيلإ لوصولا نكمي يتلا فا Linux قزهجأ نم زاهج يأ ىلع قمدخلا هذه المالية المالية المالية المالية المالية المالية المالية المالية المالية
- مادختساب ،كتئيب ىلإ لوصولل ةيمامألا ةمجاولا TAC سدنّمم مُدختَّسي: RADKit ليمع يئاقلتلا دادرتسالاو جماربلا ساسأ ىلع ةبقارملاو امحالصإو ءاطخألاا فاشكتسأ قزمجألاا عم رشابملا لعافتلا وأ ةيلخادلا Cisco تاودأ مادختساب ةزمجألا تاجرخم ليلحتو .(رماوألا رطس ةمجاو) CLI لالخ نم
- RadkIT Cloud: ةمدخلاو ليمعلا نيب نمآلا لقنلا رفوي.

ريضحت

اهعابتا بجي يتلا تاوطخلا ىلع ةماع ةرظن

ليصوتل RADKit نم ةدافتسالا نم TAC سدنهم نكمتي نأ لبق تاوطخلا هذه رفوت مزلي اهحالصإو اهئاطخأ فاشكتساو كيدل HX ةئيب

- وأ Linux ةزهجأ نم زاهج يأ ىلع هتيبثت نكمي .اهتيبثتو RADkit ةمدخ ليزنتب مق .1 MacOS وأ Windows.
- لوؤسم باسح ءاشنإب مق .(bootstrap) يلوألا دادعإلا ءارجإو RADKit ةمدخ ليغشت ءدب .2 بيو ةهجاو لالخ نم RADKit ةمدخ ةرادإ ةدايزل ريبك.
- 3. تمردخ ليجستب مق RADKit قباحس مادختساب كب ةصاخل RADKit قمدخ ليجست. كتىئيب فيرعتل ةمدخ فرعم ءاشنإو RADKit قباحس مادختساب كب قصاخلا.
- ةزهجألل نيزختلا دامتعا تانايبو ةزهجألاب ةمئاق ريفوت .قياهن طاقنو ةزهجأ ةفاضإ .4 اهيلإ لوصولا يلإ جاتحت دق يتلا

انه تاوطخلا هذهل ةيمومع/اليصفت رثكأ حرش ىلع عالطالا نكمي: <u>https://radkit.cisco.com/docs/pages/one\_page\_setup.html</u>

اەتيبثتو RADKit ةمدخ ليزنت .1 ةوطخلا

ەمدختست يذلا ليغشتلا ماظن بسح ،اليلق ةوطخلا ەذە يف ليصافتلا فلتخت دق رادصإ ثدحأ ليزنتب مق .ادج ةەباشتم ةيلمعلا ،ماع لكشب نكلو ،RADKit ةمدخ تيبثتل انە نم ليغشتلا ماظنل :<u>https://radkit.cisco.com/downloads/release/.</u>

تيبثتلا لمتكي ىتح تابلاطملا عبتاو كماظنل تبثملا ليغشتب مق:

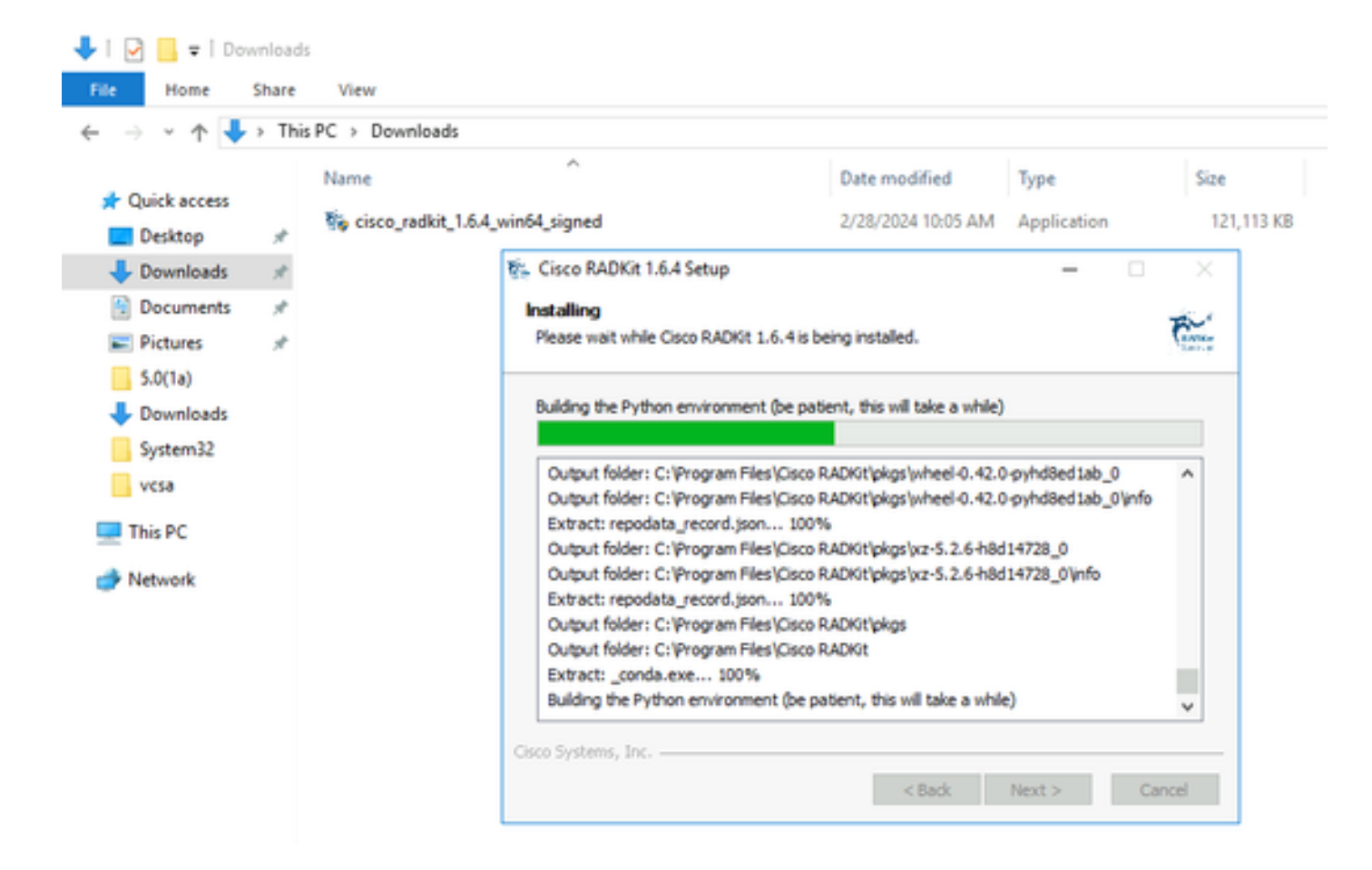

تانوكم عيمج تيبثت درجمب RADKit، كنكمي تي قيل اترات قوطخلا كل قطب الماي كنكمي ثي النوكم عيمج تيبثت درجمب يلوألا دادعإلا ربع لاقتنال

### (Bootstrap) يلوألا دادعإلا ءارجإو RADKit ةمدخ ليغشت ءدب .2 ةوطخلا

.بيو ةهجاو لالخ نم RADKit ةمدخ ةرادإ ةدايزل Superadmin باسح ءاشنإب مق ،ةوطخلا هذه يف

ددح (MacOS يف) تاقيبطتال دلجم وأ (Windows يف) أدبا ةمئاق يف RADKit Service تاكم ددح:

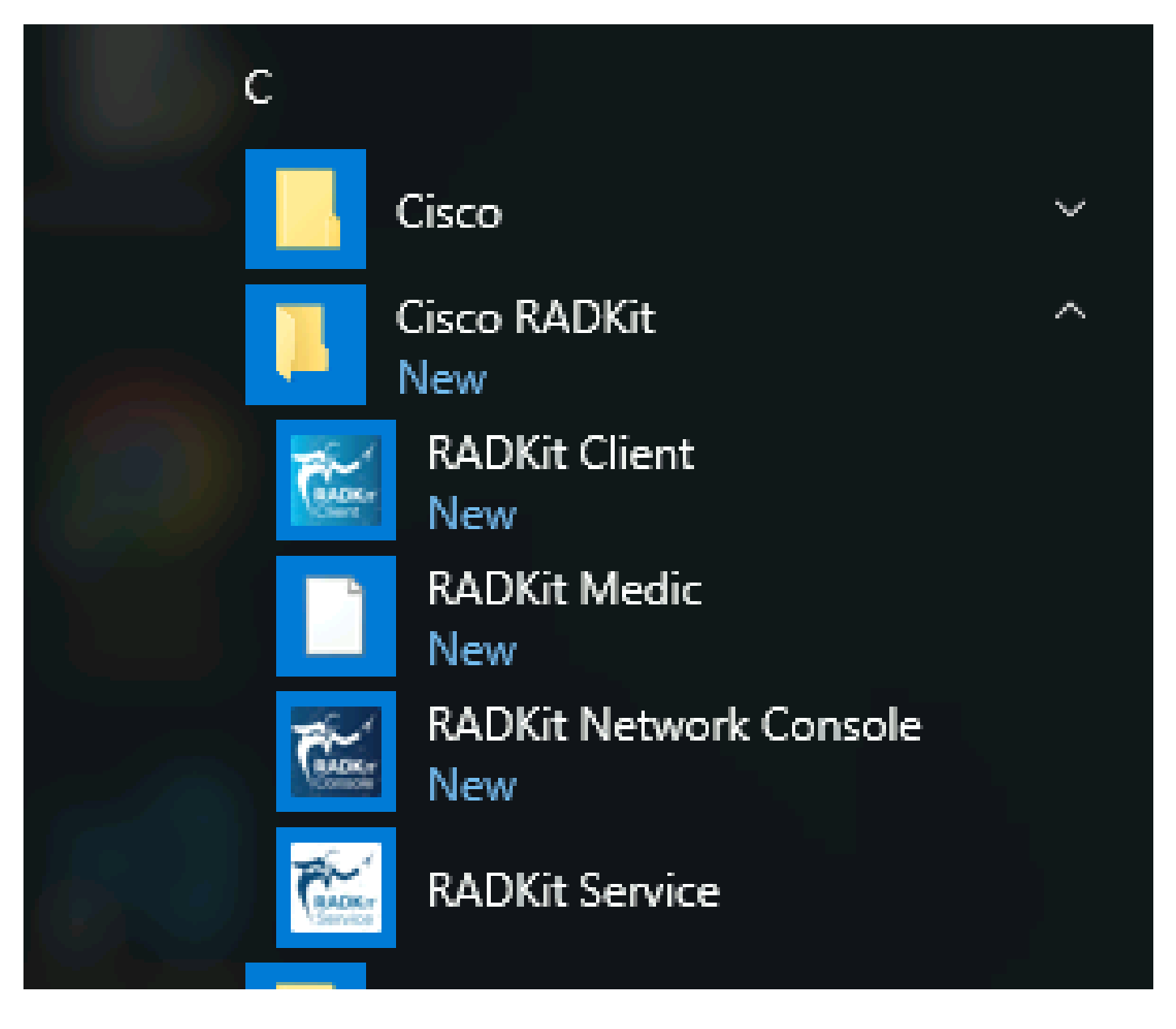

اقفو ةيناث 30 ىلا 10 نم يلاوح) RADKit ةمدخ أدبت ىتح تقولا ضعب رمألا قرغتسي دق ،ةمدخلا اميف أدبت ةرم لوأ يفو اريثك عرسا ةيلاتلات الوجلا نوكت فوسو .(ماظنلاا ةعرسل

تقمدخ راوح عبرم يف ،ليغشتارا عدب لامتكا دعب Configure RADKit تمدخ راوح عبرم يف ،ليغشتارا عدب لامتكا دعب :

| RADKit Service, 1.6.4                              | _    |          |
|----------------------------------------------------|------|----------|
| Help                                               |      |          |
| Service status                                     |      |          |
| not yet bootstrapped                               |      |          |
| Domain: PROD Service ID: None 🖹 Service port: 8081 |      |          |
| Actions                                            |      |          |
| Configure RADKit Logging level:                    | INFO | -        |
|                                                    | 1    |          |
| Open logs dir                                      |      | now logs |
|                                                    |      |          |
|                                                    |      | Exit     |
|                                                    |      |          |

حمست بيولاا ىلع ةمئاق ةرادا ةەجاو يەو ،RADKit قمدخل WebUI قەجاو ىلإ كلقنو كب صاخلا بيو ضرعتسم حتف ىلإ اذه يدؤي قمدخ قراداب كل

ةداەش مدختسي ەنأ ثيح اذه URL ناونعب لـاصتالا دنع ،ەيطخت كنكمي يذلاو ،ةداەشلا ريذحت ىلع لـصحي نأ عقوتملا نم ايتاذ ةعقوم.

:مدختسملا اذهل رورم ةملك ءاشنإ WebUI كنم بلطيسف ،نآلا ىتح دوجوم ريغ Superadmin مدختسم نأ امب

#### uluilu cisco

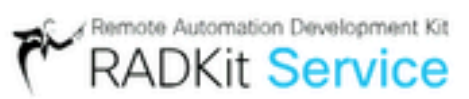

# Register superadmin user

No superadmin user was found.

Please fill in this form to create a superadmin account.

| PASSWORD REQUIREMENTS:                         |
|------------------------------------------------|
| - Minimum 8 characters                         |
| - Minimum 1 lowercase letter                   |
| <ul> <li>Minimum 1 uppercase letter</li> </ul> |
| - Minimum 1 digit                              |
| <ul> <li>Minimum 1 symbol</li> </ul>           |
|                                                |
|                                                |

نيميلا ىلع ةضورعملا رورملا ةملك ةوق تابلطتم عم قفاوتت رورم ةملك ددح.

يل الوخدل اليجستل ممدختسا ، Superadmin باسح ءاشن ادعب WebUI:

| սիսիս<br>cisco           | RADKit Service |
|--------------------------|----------------|
| Log in                   |                |
| Username *<br>superadmin |                |
| Password *               | <b>%</b>       |
|                          | Login          |

باسح ءاشنإ درجمب SuperAdmin تمري متي ثيح قيلاتان قوطخلا قعباتم كنكمي ،WebUI كل إحاجنب كلوخد ليجستو SuperAdmin باسح ءاشنا درجمب RADKit قمدخ ليجست متي ثوكم عم كب قصاخلاا RADKit

RadkIt Cloud مادختساب كب ةصاخلا RADKit قمدخ ليجست .3 قوطخلا

.كتئيب فيرعتل ةمدخ فرعم ءاشنإب مقو RADKit ةباحس مادختساب كيدل RADKit ةمدخ لجس ،ةوطخلا هذه يف

:لاصتالا ةشاش ىلإ لقتنا ،(2 ةوطخلا عجار) Superadmin مدختسم مادختساب WebUI ىلإ لوخدلا ليجست دعب

| Cisco   | RADKit Service                    | Domain: PROD Servi | ce ID: none  | E               |
|---------|-----------------------------------|--------------------|--------------|-----------------|
| Ç.      | + Add Device                      | 8                  | o∵ Edit Cart | *₩              |
|         | Active 🚊 Device Name              | E Hostname or IP / | Address 🚊    | Device Type 🚊   |
| Devices |                                   |                    | \land No de  | vices available |
| 40      |                                   |                    |              |                 |
| Remote  | Showing 0 to 0 of 0 entries.   Se | elected: 0.        |              |                 |

انه ةرفوتملا ةيليصفتلا دادعإلا تاداشرا ىل عوجرلا ىجري ،تنرتنإلاب لاصتال ليكو ىل قجاحب تنك لاح يف: <u>https://radkit.cisco.com/docs/pages/one\_page\_setup.html</u>

Service WebUI ربع لوخدلا ليجست لالخ نم كلذ متي RADKit. قباحسب لاصتال اب اهل حامس ل قمدخلا ليجست ىل نآلاا جاتحت :قعباتملل Enroll with SSO رقنا .كب صاخلا (CCO) باسح مادختساب

| Cloud Connectivity                                                                                                    |
|----------------------------------------------------------------------------------------------------|
| DOMAIN: PROD<br>BASE URL: https://prod.radkit-cloud.cisco.com                                                                                                    |
| Forwarder Endpoint Status Latency [ms]                                                                                                    |
| ▲ No forwarder endpoints connected                                                                                                    |
| Service Identity Certificate                                                                                                    |
| <ul> <li>This RADKit Service needs to be enrolled to become<br/>functional. Please select an enrollment method by<br/>clicking one of the buttons below.</li> </ul> |
| Recommended:     Advanced:       Enroll with SSO     Enroll with OTP                                                                                                |

ةوطخلا يف ينورتكلإلا ديربلا ناونع لقح يف كب صاخلا (Cisco.com (CCO) باسحل قباطملا ينورتكلإلا ديربلا ناونع لخدأ 2. قرف الله as shown in the image:

# Single Sign-On Enrollment

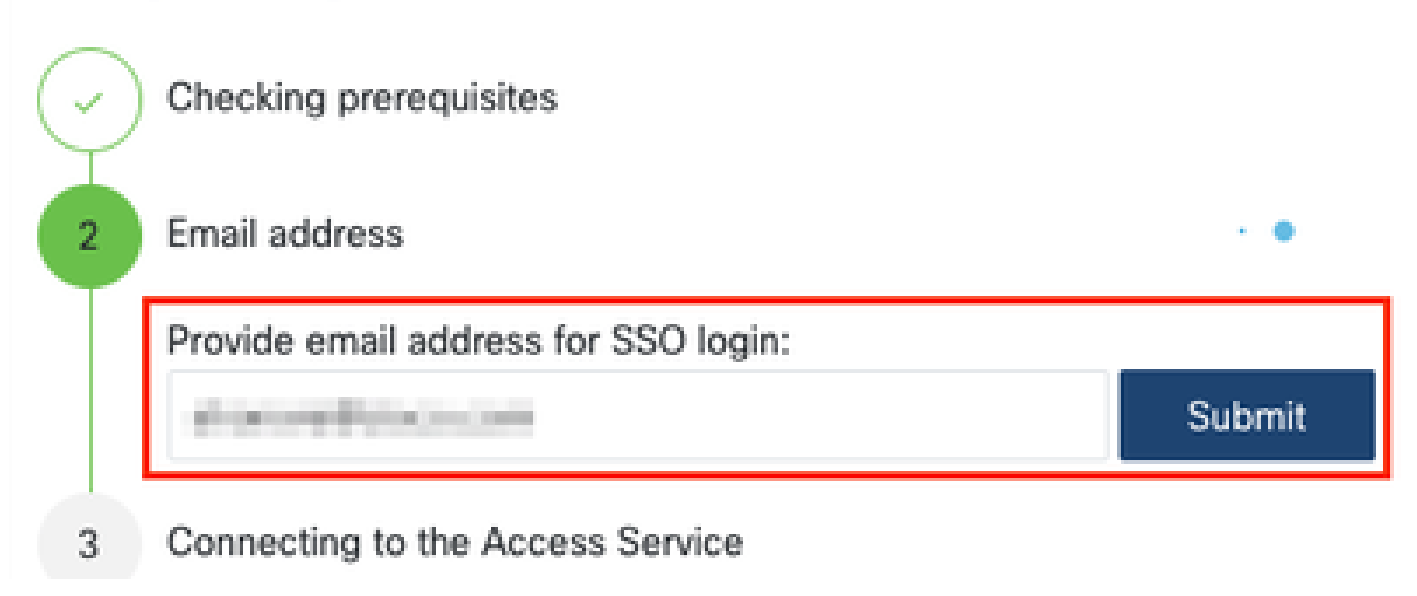

مدخ لصتت نأ دعب Cisco SSO مداخ ىلإ كلقني اطابترا [CLICK HERE] كل رەظت اەنإف ،ليوختلل RADKit قباحسب RADKit قمدخ لصتت نأ دعب ناونع مادختسإ نم دكأت .قديدج ضرعتسم قذفان/بيوبت قمالع يف حتفيسو ؛قعباتملل طابترالا قوف رقنا .ققداصملل :اقباس قروكذملا قوطخلا يف متلخدا يذلا ناونعلا لثم ،SSO ىلإ لوخدلا ليجستل مسفن ينورتكلإلا ديربلا

| $\bigcirc$ | OAuth connect                                       |
|------------|-----------------------------------------------------|
| 5          | Waiting for SSO                                     |
|            | Follow the SSO login link to continue: [CLICK HERE] |
| 6          | Requesting service certificate OTP                  |

ىل| لوصولا ديكأت ةحفص ىل| كلـقن متي ،(لـعفلاب كتـقداصم تمت دق تنك اذإ ،روفـلا ىلـع وأ) SSO ةقـداصم لـامتكا دعب RADKit قددخ لـيوختل Accept رقناو ةحفـصلا ىلـع قدوجومـلا تامولـعمـلا أرقا .

| lo j           | ou accept this authorization request?                                                                                                    |
|----------------|----------------------------------------------------------------------------------------------------|
| viro           | onment: PROD                                                                                                    |
| dp             | pint IP Address:                                                                                                    |
| dp             | pint Hostname:                                                                                                    |
| This<br>with   | page means that a RADKit instance is attempting to connect to the RADKit Cloud<br>your SSO credentials.                                                                                                    |
| f yo<br>this   | u did not initiate this request, please click "Deny" now. If you are certain that<br>request is legitimate, click "Accept".                                                                                                    |
| f yo<br>cilick | u suspect that an illegitimate session may have been granted access in the past,<br>: the "Log out all sessions" button below to immediately log out all RADKit SSO sessions<br>violated with your user ID. This will only out your SSO sessions in other applications |

Authentication result: Success . اەيلع بوتكم ةشاش ىل| لوخدلاب اەدعب موقت

بيولا مدختسم ةمجاو ىلإ عوجرلاو SSO ب ةصاخلا ةذفانلا/بيوبتلا ةمالع قالغإب مق لب ،Log out all sessionsرزلا قوف رقنت ال قمدخب قصاخلا

اضيأ فورعملاو ،كب صاخلا RADKit ةمدخ فرعم وه يلي يذلا ديرفلا فرعملا . … Service enrolled with the identity: يلع لدب داهو كب صاخلا ةمدخلا فرعم axt9-kplb-5dwcوه قمدخلا فرعم نوكيس ،قشاشلا قطقل يف .قمدخلل يلسلستلا مقرلا مساب افلتخم.

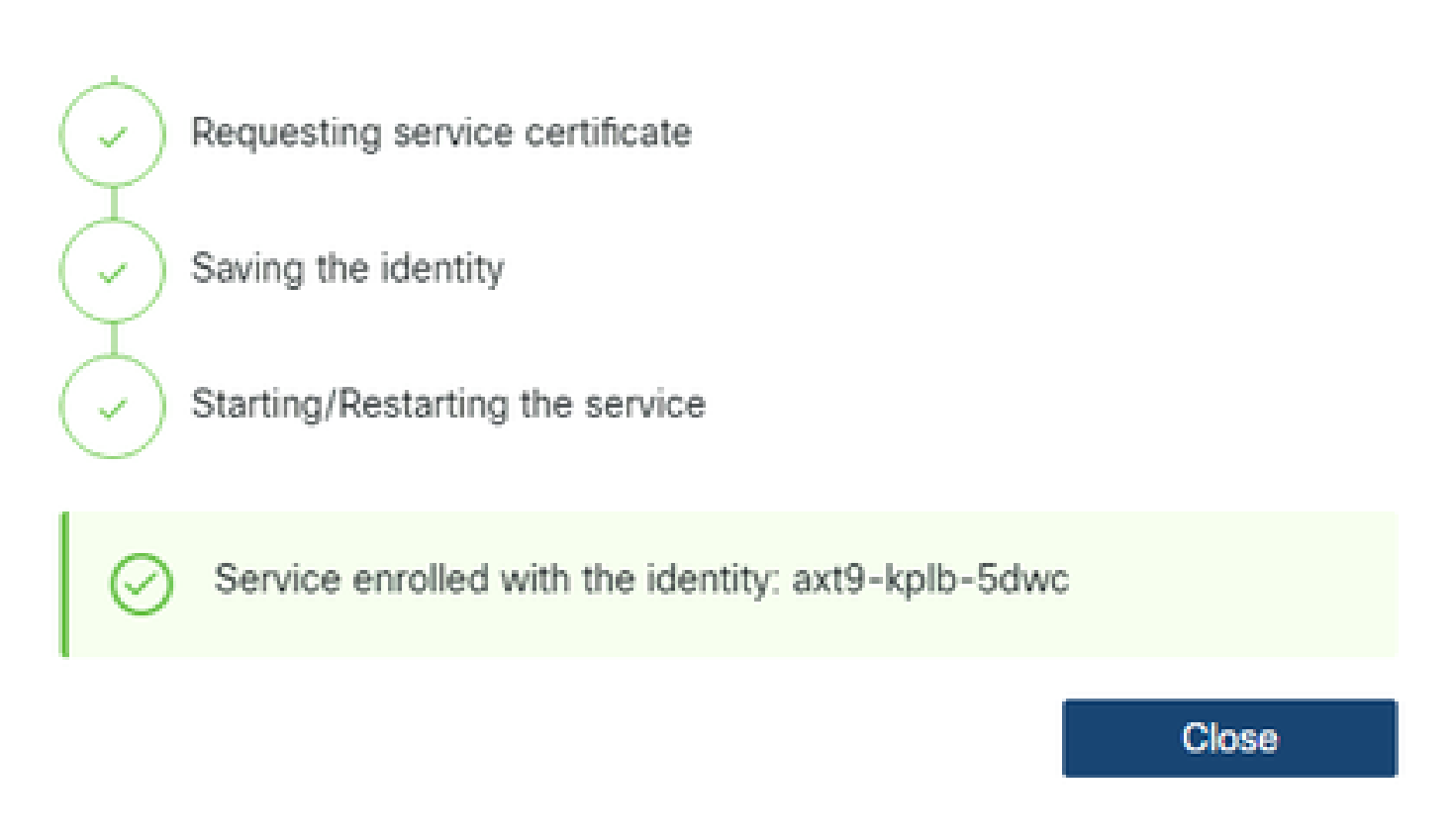

ةشاشلا Connectivity ىلإ عوجرلاو راوحلا عبرم قالغإل Close رقنا.

ىلا ةفاضإلاب ،RADKit ل (GUI) ةيموسرلا مدختسملا ةمجاو ىلعأ يف كب صاخلا ةمدخلا فرعم ضرع متي ،WebUI ثيدحت دعب انه حضوم وه امك لاصتالاا قلاح:

| Cisco        | Automation Development Kit<br>ADKit Service | Domain: PROD | Service ID: axt9-kplb-5dwc | Ľ | RBAC DISABLED | CONNECTED 🛜 | ۵ • |
|--------------|---------------------------------------------|--------------|----------------------------|---|---------------|-------------|-----|
| Ģ            | + Add Device                                | 2            |                            |   |               |             |     |
| Connectivity | o 👾 Edit Cart 🗸                             | +\: -\:      |                            |   |               |             |     |

قمدخ ديدحتل اذه قمدخلا فرعم بلطتي هنإف ،كتئيب يف قدوجوملا قزهجألا نم يأ ىل| لوصولا ىل| TAC سدنهم جاتحأ املك RADKit لكب قصاخلاا.

فضأ ،ةيلاتلا ةوطخلا يف ،كلذب مايقلا ءانثأ ةمدخ فرعم ءاشناو RADKit ةباحس نوكم مادختساب connecti ءاشنإ دعب ،نآلا لالخ نم اهيلإ لوصولا نكمي يتلا ةزهجألا RADKit.

ةياەن طاقنو ةزەجأ ةفاضإ .4 ةوطخلا

ة مسنلاب. RADKit لالخ نم اميل| لوصولا نكمي يتلا ةزمجألل امب ةصاخلا دامتعالا تانايبو ةزمجألا فضأ ،ةوطخلا مذه يف امب ةصاخلا دامتعالا تانايبو ةزمجألا مذه ةفاضإ بجي ،ةيلاثملا قيحانلا نم منأ كلذ ينعي HyperFlex جمانربل:

| يف<br>لاثملا<br>يلاتلا | عون<br>زاهجلا | تالوكوتورب<br>ةرادإلا | تانايب<br>دامتعالا | ذفانم<br>TCP<br>داعملا<br>اهەيجوت | تاظحالم |
|------------------------|---------------|-----------------------|--------------------|-----------------------------------|---------|
| جمانرب                 | سكنيل         | ةطحملا                | رذج                |                                   |         |

| Hypervisor<br>ةزەجأل )<br>ةفيضمل<br>زارطلل<br>ESXi)                                          |           | ةيڧرطلا<br>(SSH)                  |                         |     |                                                                                                    |
|----------------------------------------------------------------------------------------------|-----------|-----------------------------------|-------------------------|-----|----------------------------------------------------------------------------------------------------|
| ةدحو<br>مكحتلا<br>يف<br>نيزختلا<br>(SCVM)                                                    | HyperFlex | ةطحملا<br>ةيفرطلا<br>(SSH)Swagger | لوؤسم<br>رذج<br>(نيكمت) | 443 | ةملك enable لا يف ةملك رذجلا تلخد<br>بلط دنع اذه مادختسا متيس .لاجم<br>ةبسنلاب .زيمم ةقفاوم زمر<br>نم ققحتلا" ديدحت ءاغلإ :تالوحملل<br>URL لقح كرتو "TLS ةداهش<br>اغراف يساسألا |
| vCenter                                                                                      | سكنيل     | ةطحملا<br>ةيفرطلا<br>(SSH)        | رذج                     |     |                                                                                                    |
| UCSM                                                                                         | ماع       | ةطحملا<br>ةيفرطلا<br>(SSH)        | لوؤسم                   |     |                                                                                                    |
| ةادأ<br>تيبثتلا<br>(ةيرايتخ <u>ا</u> )                                                       | سكنيل     | ةطحملا<br>ةيفرطلا<br>(SSH)        | رذج                     | 443 |                                                                                                    |
| ةدحو<br>مكحتلا<br>ةرادإ يف<br>ةحوللا<br>قيساسألا<br>(CIMC)<br>تاعومجملل)<br>تايفرطلا<br>(طقف | ماع       | ةطحملا<br>ةيفرطلا<br>(SSH)        | لوؤسم                   |     |                                                                                                    |
| دەاش<br>طقف)<br>تاعاطقلل<br>(ةدتمملا                                                         | سكنيل     | ةطحملا<br>ةيفرطلا<br>(SSH)        | رذج                     |     |                                                                                                    |
| Intersight                                                                                   | سكنيل     | ةطحملا                            | لوؤسم                   | 443 |                                                                                                    |

|--|

طبرل بولطم اذه ناٍ ثيح ،اهب صاخلا فيضملا مسا سيلو اهب صاخلا IP ناونع مادختساب طقف ةزهجألا ةفاضاٍ مهملا نم ةعومجملا ماظن سفن ىلاٍ يمتنت يتلا ةزهجألا.

:ةزەجألا ةشاش ىلإ لقتنا، RADKit بيولا مدختسم ةەجاو يف ،ةزەجألا ەذە ةفاضإل

| Cisc              | co RADKit Service Domain: P               | ROD Service ID: axt9-kplb-5d | wc 🗅               |
|-------------------|-------------------------------------------|------------------------------|--------------------|
| ç<br>Connectivity | + Add Device 🛛 😒                          |                              | +\                 |
|                   | 📄 Active 🚊 Device Name 🚊 🛛 Hostna         | me or IP Address 🚊 👘 De      | vice Type 🚊 🛛 In ( |
| Devices           |                                           | \land No devic               | es available:      |
| Remote<br>Users   | Showing 0 to 0 of 0 entries. Selected: 0. |                              |                    |

مقو ،زامجلا عون ددحو ،IP ناونع لخداً . Add Device قوف رقنلاب ديدج لاخدا عاشناب مق ،مالعاً قروكذملا قزمجألاا نم زامج لكل قدوعللAdd & close رقنا ،ءامتنالا دنع .كب صاخلا قعومجملا ماظن يف دقعلا لكل زامج عون لكل اقفو ليصافتلا ريفوتب رزآ زامج قفاضإل Add & continue وأ قزمجألاا قشاش ىلإ.

زاهج عون لـكل اەنيوكتو ةلـثمألا تالاخدا ىلع روثعلا كنكمي انە:

ESXi: يفيضمل لاثم

| OTHER PROPERTY. |
|-----------------|
|-----------------|

| UNUX<br>Jumphost Name<br>- Optional jump                | •                                                                          |  |  |
|---------------------------------------------------------|----------------------------------------------------------------------------|--|--|
| Jumphost Name                                           |                                                                            |  |  |
| Optional jump                                           |                                                                            |  |  |
|                                                         | Optional jumphost -                                                        |  |  |
| Description                                             |                                                                            |  |  |
|                                                         |                                                                            |  |  |
| ?                                                       | REAC status: DISABLED                                                      |  |  |
| Sele                                                    | cted Labels - 0 (click to delete)                                          |  |  |
| (                                                       | Create new O None added                                                    |  |  |
|                                                         |                                                                            |  |  |
| Available Manag                                         | ement Protocols:<br>Netconf Swagger HTTP SNMP                              |  |  |
|                                                         |                                                                            |  |  |
| Allow connecting using obsolete/insecure SSH algorithms |                                                                            |  |  |
| Use SSH Tunneling when using this device as a jumphost  |                                                                            |  |  |
| Password                                                |                                                                            |  |  |
| *******                                                 | 5                                                                          |  |  |
| Enable Passw                                            | if left blank, will be set to " as default 4<br>and ?                      |  |  |
|                                                         | ei.                                                                        |  |  |
|                                                         |                                                                            |  |  |
|                                                         | Desinte                                                                    |  |  |
|                                                         | ?<br>Sele<br>Available Manag<br>⊘ Terminal<br>Obe SSH Turn<br>Password<br> |  |  |

 $\times$ 

نيزختلا يف مكحتلا تادحول لاثم:

| Edit Device                                                        |                             |                                              | ×                                            |
|--------------------------------------------------------------------|-----------------------------|----------------------------------------------|----------------------------------------------|
| Device Name*(as it will appear in RADIO)                           | Device Typ                  | *                                            |                                              |
| cluster2-node1-scvm                                                | Hypedia                     |                                              |                                              |
| Management IP Address or Hostigane**                               | Jumphont                    | Norte .                                      |                                              |
| 172.18.2.14                                                        | + Options                   | i jumphost -                                 |                                              |
| Encounted Will work .                                              | Description                 |                                              |                                              |
| 40                                                                 | 1440.000                    |                                              |                                              |
|                                                                    |                             |                                              |                                              |
| Q, Labersearch                                                     | P                           | RBAC state                                   | IN DISABLED                                  |
| Austrative Labers - 9 of 9 (crick to actu)                         |                             | Selected Labels - Ø lotok to                 | (energe)                                     |
| NO LABELS AVRILABLE                                                |                             | Create new City                              | re 20040)                                    |
| CActive (remotely manageable)                                      | Association in<br>C Service | Anagement Protocols<br>r 🗌 Netconf 🕑 Swagger | CATTP COMP                                   |
| Connection method.<br>State (Password)  State (Public key)  Tennet | ⊖Alos o<br>⊘the 10          | onnecting using obsoleta/ins                 | ecure SSH algorithms<br>levice as a jumphost |
| Username                                                           | Password                    |                                              |                                              |
| admin                                                              |                             |                                              | 16                                           |
|                                                                    |                             | 1941                                         | sars, will be set to " as default #          |
| 10                                                                 | < track                     | rasseord T                                   |                                              |
| 4.4                                                                |                             | F 147                                        | The section is not been set for              |
|                                                                    |                             |                                              |                                              |
| Swapper                                                            |                             |                                              |                                              |
| Verify TLS certificate                                             | C Alon o                    | unecting using obsolete/ner                  | oure TLS atsorithms                          |
| * Leave unchecked if the device presents a self-signed sections    |                             |                                              |                                              |
| Username                                                           | Password                    |                                              |                                              |
| admin                                                              |                             |                                              | #                                            |
| Reve Life                                                          |                             | F H1                                         | toris, will be set to " as default of        |
| server with                                                        |                             |                                              |                                              |
| Visual bird Former                                                 |                             |                                              |                                              |
| - Angeles Branch & States                                          |                             |                                              |                                              |
|                                                                    |                             |                                              | Utpdate                                      |

| Edit Device                                      | ×                                                       |  |  |
|--------------------------------------------------|---------------------------------------------------------|--|--|
| Device Name*(as it will appear in RADKit)?       | Device Type*                                            |  |  |
| cluster2-vcenter                                 | LINUX -                                                 |  |  |
| Management IP Address or Hostname*?              | Jumphost Name                                           |  |  |
| 172.16.0.22                                      | - Optional jumphost -                                   |  |  |
| Forwarded TCP ports ?                            | Description                                             |  |  |
| Port ranges (eg. '1-1024,8888')                  |                                                         |  |  |
| Q, Label search                                  | ? REAC status: DICABLED                                 |  |  |
| Assilable Labels - 0 of 0 (click to add)         | Selected Labels - 0 (click to delete)                   |  |  |
| C Active (remotely manageable)                   | Available Management Protocols:                         |  |  |
| Terminal                                         |                                                         |  |  |
| Connection method:                               | Allow connecting using obsolete/Insecure SSH algorithms |  |  |
| SSH (Password)      SSH (Public key)      Telnet | Use SSH Tunneling when using this device as a jumphost  |  |  |
| Usemame                                          | Password                                                |  |  |
| noot                                             |                                                         |  |  |
| Port                                             | If left black, will be set to ** as default #           |  |  |
| 22                                               | <i>și</i>                                               |  |  |
|                                                  | Update                                                  |  |  |

UCSM: ل لاثم

| Edit Device                                      | >                                                               | <  |  |
|--------------------------------------------------|-----------------------------------------------------------------|----|--|
| Device Name*(as it will appear in RADKit)?       | Device Type*                                                    |    |  |
| cluster2-ucsm                                    | Generic                                                         |    |  |
| Management IP Address or Hostname*?              | Jumphost Name                                                   |    |  |
| 172.16.2.201                                     | - Optional jumphost -                                           |    |  |
| Forwarded TCP ports ?                            | Description                                                     |    |  |
| Port ranges (eg. '1-1024,8888')                  |                                                                 |    |  |
| Q, Label search                                  | 7 RBAC status: DISABLID                                         |    |  |
| Available Labels - 0 of 0 (click to add)         | Selected Labels - 0 (click to delete)                           |    |  |
| Active (remotely manageable)                     | Available Management Protocols:                                 |    |  |
| Terminal                                         |                                                                 |    |  |
| Connection method:                               | Allow connecting using obsolete/insecure SSH algorithms         |    |  |
| SSH (Password)      SSH (Public key)      Telnet | Use SSH Tunneling when using this device as a jumphost          |    |  |
| Usemame                                          | Password                                                        |    |  |
| admin                                            |                                                                 | F  |  |
| Port                                             | If left blank, will be set to " as default<br>Enable Password ? | 1  |  |
| 22                                               | 9                                                               | ¢. |  |
|                                                  | Update                                                          |    |  |

TAC SR ىلع RADKit مادختسإ

.تاوطخلا هذه ربع رورملا كنكميف ،TAC سدنهم ىلإ كتزهجأ ىلإ لوصو ريفوت يف بغرتو تاريضحتلا عيمج ءارجإ مت اذإ

تقولل (RBAC مادختس| دنع) ةددحملا ةزمجألاا وأ كتئيب ىل| لوصولاو كب صاخلا RADKit ةمدخ فرعم ىل| سدنەملا جاتحي بولطملا

1. ةمدخ فرعم ريفوت RADKit

ةلاح ريدم يف Use RADKit for data collection اهركذل ةصرفلا كيدل ناف ،دعب ةينفلا ةدعاسملا زكرم قلاح تحتف دق نكت مل اذا ىل ع معدلا

| ~ | Use | RADKit | for | data | collection |
|---|-----|--------|-----|------|------------|
|   |     |        |     |      |            |

# RADKit Service ID 📀

## axt9-kplb-5dwc

مسق مادختساب معدلا ةلاح ريدم يف RADKit ةمدخ فرعم ةفاضاٍ كنكمي ،لعفلاب كيدل حوتفم ةمدخ بلط دوجو ةلاح يف ليمعلا لااصتا ةمج تامولعم:

| CUSTOMER CONTACT INFORMATION<br>CUSTOMER NAME<br>Jens Depuydt | subvess Prone<br>+322 . (211) .                                  | DMA.<br>jedis-cj. (Polsco.com                      | Edit RADKit Service ID Use RADKit for data collection RADKit Service ID |
|---------------------------------------------------------------|------------------------------------------------------------------|----------------------------------------------------|-------------------------------------------------------------------------|
| PREFERRED CONTACT METHOD                                      | OHMOTINGATIONS<br>Off for Contact and CC list, Off for this SR 🖌 | RADIUT SERVICE ID<br>Add/Edit RADIGIt Service ID 🖌 | axt9-kplb-5dwc<br>14/20 characters                                      |
| CUSTOMER EMMA.<br>Redenaus (Belsco.com                        | CUSTOMER COMPANY<br>Claco                                        |                                                    | Save Cancel                                                             |

.كتالح ىلع لمعي يذلا TAC سدنەمل كتيوە ركذأ ةطاسبب وأ

دعب نع مدختسم ةفاضإ .2

احلاص لوصولا اذه لـظي ينمز راطإ نيوكتو حيرص لـوصو ريفوت كمزلي ،كتزمجأ عم لـمعلا نم مدختسم يأ نكمتي نأ لـبق ديدج ديعب مدختسم ءاشنإب مقو ةشاشلا Remote Users ىلإ لـقتنا ،RADKit بيولا مدختسم ةمجاو يف ،كلـذب مايقلل .مل قوف رقنلااب Add User.

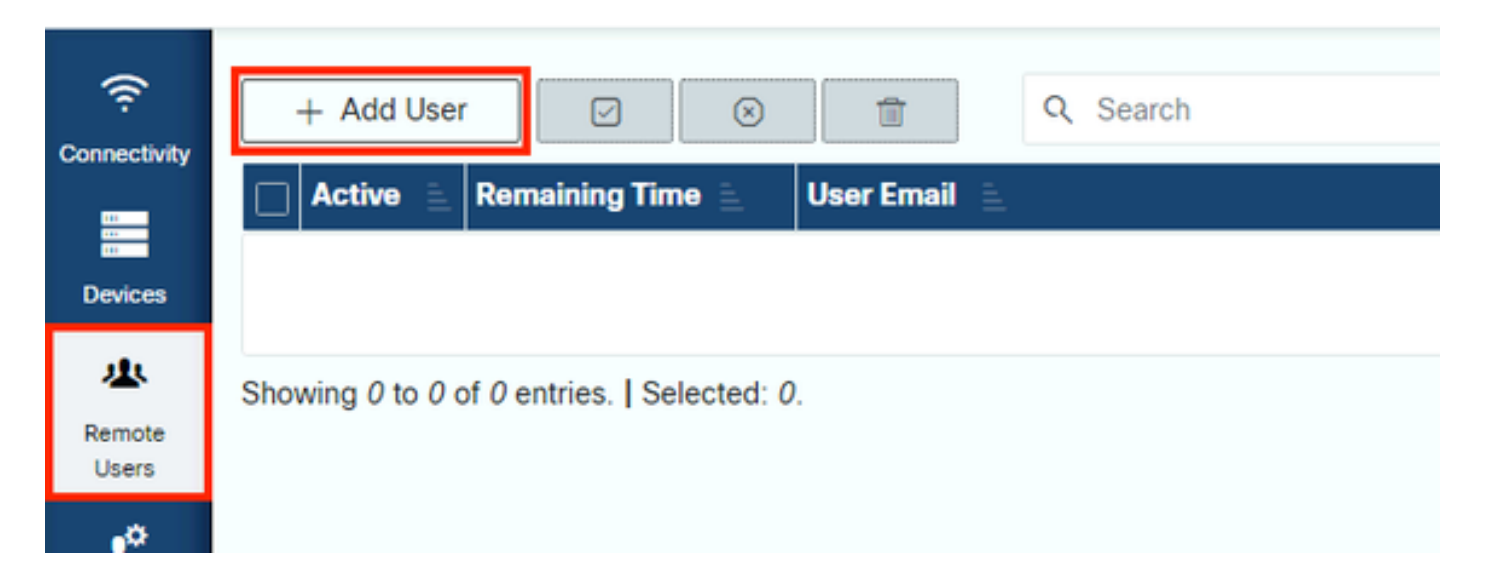

TAC @cisco.com تناخ ىل مابتن إل المابتن ال مدنات .(عون ال لوح ارذح نك) ينورتكل إل الي المابت إل المان عن المراجع و ايت التعمين المالي المالي المالي المالي المالي المالي المالي المالي المالي المالي المالي المالي المالي المالي

ەذە نيكمت ةطيرش ،RADKit ةمدخ لالخ نم اەنيوكت مت يتلا ةزەجألا ىلإ لوصولا ەنكميف ،طشن مدختسملا نأ نيح يف كلذب RBAC قسايس مەل حمست نأو ةزەجألا.

تقولا ةحيرش لثمت ،رخآ ىنعمبو ،ايئاقلت مدختسملا طيشنت ءاغلاٍ مدعب متيس يذلا تقولا رادقم تقولا ةحيرش لثمت تقولا ةحيرش ةدم ىتح مدختسملا لمع ةسلج ديدمت نكمي .تقولاب ةطبترم امحالصاٍو ءاطخألاا فاشكتسال لمع ةسلج .كلذ نم الدب Manual ددحف ،ايودي نيمدختسملا طيشنت ءاغل|/طيشنت لضفت تنك اذإ .مدختسملا كلذل

متي امدنع .ال وأ مەيدل ةنوكم تقو ةحيرش دوجو نع رظنلا ضغب ،ايودي نيمدختسملا طيشنت ءاغل|/طيشنت امئاد نكمي روفلا ىلع RADKit ةمدخ لـالخ نم ەب ةصاخلا لـمعلا تاسلج ةفـاك لـاصتا عطق متي ،مدختسملا طيشنت ءاغل|.

."دعب نع نومدختسملا" ةشاش ىلإ ةدوعلل Add & close رقنا ،ءاەتنالا دنع.

ةلص تاذ تامولعم

• تتنرتنإلا ىلع RADKit عقوم ىلع ةعئاشلا ةلئسألا نع تاباجإلاو تامولعملا نم ديزم ىلع لوصحلا نكميو: https://radkit.cisco.com/

<u>Cisco نم تاليزنتال وينفال معدا </u>

ةمجرتاا مذه لوح

تمجرت Cisco تايان تايانق تال نم قعومجم مادختساب دنتسمل اذه Cisco تمجرت ملاعل العامي عيمج يف نيم دختسمل لمعد يوتحم ميدقت لقيرشبل و امك ققيقد نوكت نل قيل قمجرت لضفاً نأ قظعالم يجرُي .قصاخل امهتغلب Cisco ياخت .فرتحم مجرتم اممدقي يتل القيفارت عال قمجرت اعم ل احل اوه يل إ أم اد عوجرل اب يصوُتو تامجرت الاذة ققد نع اهتي لوئسم Systems الما يا إ أم الا عنه يل الان الانتيام الال الانتيال الانت الما